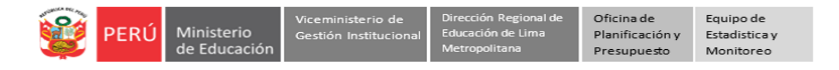

### INSTRUCTIVO PARA DIRECTORES DE IIEE DE EDUCACIÓN BÁSICA PÚBLICAS Y PRIVADAS Y COORDINADORES DE PROGRAMAS - REPORTE DE ESTUDIANTES OMISOS DNI 2023

Estimad@ director(a) o coordinador(a),

A continuación, se le brinda orientación sobre el reporte en Mundo IE de los estudiantes SIN DNI o SIN Carnet de Extranjería registrados en SIAGIE a diciembre del 2023.

Cronograma: el reporte en Mundo IE es desde el 20 al 28 de febrero del 2024.

#### ACCESO A LA PLATAFORMA MUNDO IE

El acceso a la plataforma Mundo IE es con su Usuario institucional y Contraseña, el siguiente enlace: https://mundoie.drelm.gob.pe

# Registre en Usuario:

- Usuario: (Código de Local: EBR)
  - (Código modular: EBE, EBA o PROGRAMA)
- Contraseña: La que generó en Mundo IE.
- Active el código CAPTCHA.
- Luego haga clic en Iniciar sesión.

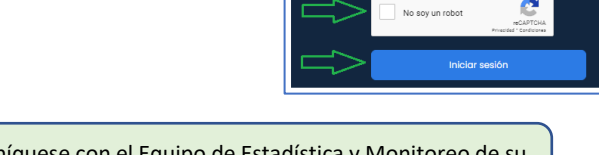

mundolE

**Nota:** si olvido su contraseña o no accede comuníquese con el Equipo de Estadística y Monitoreo de su UGEL o de la DRELM, los contactos están indicados al final del presente instructivo.

- Al ingresar, haga clic en Seleccionar (lado izquierdo) y seleccione el año 2024.
- A continuación, seleccione el apartado Omisos sin DNI (lado izquierdo). En el módulo Validación de Omisos haga clic en Ingresar (lado derecho).

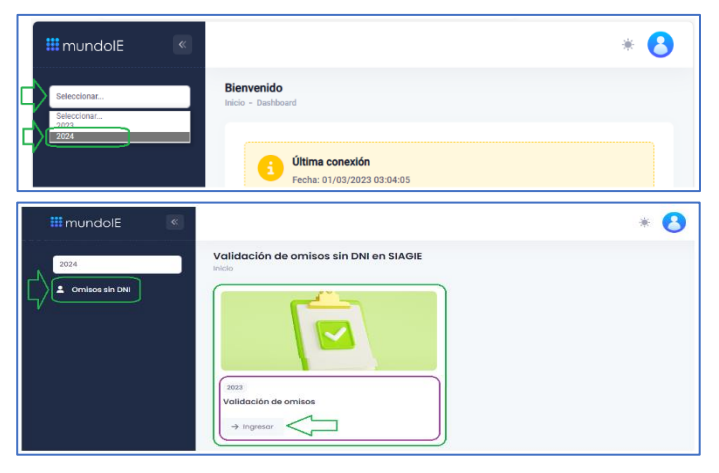

#### **REPORTE DE CASOS DE ESTUDIANTES SIN DNI (OMISOS) EN 2023**

En la ventana **Validación de omisos sin DNI en SIAGIE** observará la lista de estudiantes que en SIAGIE 2023 que no tienen documentos, de cada uno deberá realizar un registro o reporte. Para ello haga clic en el ícono de la columna **ACCIÓN**.

| Copiar Exce           | əl                 |         |                   |                    |            |           |        |
|-----------------------|--------------------|---------|-------------------|--------------------|------------|-----------|--------|
| Mostrar 10 ~<br>NIVEL | registros<br>GRADO | SECCIÓN | NRO.<br>DOCUMENTO | COD.<br>ESTUDIANTE | ESTUDIANTE | ESTADO    | ACCIÓN |
| INICIAL               | Grupo 5 años       | A       | NO TIENE DNI      | 2210744181         | BRICEÑO OL | Pendiente |        |
|                       | 0.EV.T.O           | ٨       | NO TIENE DNI      | 230759415          | DELGADO RC | Pendiente | ß      |
| PRIMARIA              | SEXTO              | 0       | HO HERE DI        |                    |            |           |        |

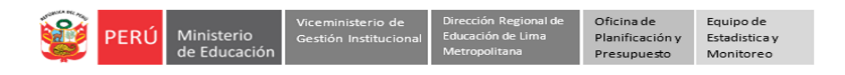

Al acceder a la ficha considere o verifique:

Los datos de la IE.

| ALIDACIÓN DE OMISOS, SIN DNI EN SIAGIE |                       |             |  |  |  |
|----------------------------------------|-----------------------|-------------|--|--|--|
| 1. DATOS GENERALES DE LA               | A INSTITUCIÓN.        |             |  |  |  |
| Código local                           | Institución educativa |             |  |  |  |
| 009637                                 | MATTER PURISIMA       |             |  |  |  |
| Modalidad                              | Gestión               | Dependencia |  |  |  |
|                                        |                       |             |  |  |  |

> Los datos del estudiante registrado en SIAGIE al 2023.

| UGEL               |               | Distrito                | Cod. Estudiante |
|--------------------|---------------|-------------------------|-----------------|
| UGEL 01 SAN JUAN I | DE MIRAFLORES | VILLA MARIA DEL TRIUNFO | 201477261477281 |
| Apellido paterno   |               | Apellido materno        | Nombres         |
| CAB                |               | GU                      | JESUS           |
| Nacionalidad       |               | Sexo                    |                 |
|                    |               | HOMBRE                  |                 |
| Nivel/Ciclo        | Grado         | Sección                 |                 |
| SECUNDARIA         | CUARTO        | A                       |                 |

- > Reporte de validación. Seleccione las opciones según lo que se solicita reportar.
- > Luego haga clic en Confirmar para guardar la información

| (   | 1. El estudiante continúa en la IE en el 2024.                                                                                                    |
|-----|----------------------------------------------------------------------------------------------------|
|     |                                                                                                    |
|     | Si responde Si en 1.<br>11. El estudiante cuenta con DNI (Peruano) o Carnet de Extranjería (Otra nacionalidad).                                                                                      |
| -11 |                                                                                                    |
|     | Si responde Si en 1.1.<br>1.1.1. Validò en el SIAOIE el DNI del estudiante (Peruano); o el Carnet de Extranjeria (Otra nacionalidad).                                                                |
| 1   |                                                                                                    |
|     | Si responde NO en 1.1.<br>11.2 Ha brindado información al estudiante (caso mayor de edad) o representante legal (Padres de familia) a obtener el documento oficial (DNI o Carnet<br>de extranierío). |
|     |                                                                                                    |
| 1/  | Confirmar                                                                                                    |

> El sistema le indicará que los datos se guardaron correctamente.

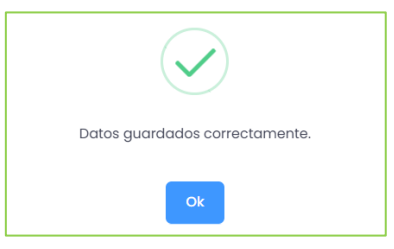

En la columna ESTADO del correspondiente estudiante observará Validado.

| Copiar Exc   | el           |         |                   |                    |            |                                                                                                    |              |
|--------------|--------------|---------|-------------------|--------------------|------------|----------------------------------------------------------------------------------------------------|--------------|
| Mostrar 10 🗸 | registros    |         |                   |                    |            |                                                                                                    |              |
| NIVEL        | GRADO        | SECCIÓN | NRO.<br>DOCUMENTO | COD.<br>ESTUDIANTE | ESTUDIANTE | ESTADO                                                                                                    | ACCIÓN       |
|              |              |         |                   |                    |            |                                                                                                    |              |
| INICIAL      | Grupo 5 años | А       | NO TIENE DNI      | 221074418          | BRICEÑO OL | Validado                                                                                                    | $\checkmark$ |
|              | SEXTO        | А       | NO TIENE DNI      | 230759415          | DELGADO RC | Pendiente                                                                                                    | Ľ            |
| PRIMARIA     |              |         |                   |                    |            | and a second second sec |              |

Si hay otro estudiante en la lista, seleccione y repita los pasos.

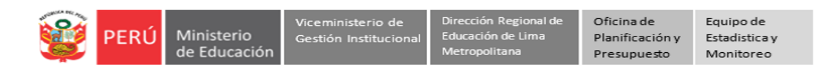

## Salir del sistema

Para salir del sistema haga clic en el ícono de su IE (parte superior izquierda) y luego en Cerrar sesión.

| ## mundolE 《   |                                        |               |
|----------------|----------------------------------------|---------------|
| 2024           | Validación de omisos sin DNI en SIAGIE | 009637        |
| Omisos sin DNI | Copiar Excel                           | Cerrar sesión |
|                | Mostrar 10 v registros                 |               |

## Consultas

# Sobre el recojo de la información.

Especialistas de SIAGIE de cada UGEL.

| UGEL    | Especialista             | Contacto   |
|---------|--------------------------|------------|
| UGEL 01 | Cuya Adriano Jorge       | 980688533  |
| UGEL 02 | Cruz Martínez Cleber     | 999553107  |
| UGEL 03 | Vega Segura Fredy        | 01-4261562 |
| UGEL 04 | Zubieta Quinto Alexander | 960952288  |
| UGEL 05 | Ore Cárdenas Julio       | 01-4591135 |
| UGEL 06 | Paredes Yolanda Luis     | 943854951  |
| UGEL 07 | Aguilar Castillo Alieva  | 01-242424  |

# Sobre el acceso y uso de la plataforma Mundo IE:

Coordinador y especialistas de los Equipos de Estadística y Monitoreo de cada UGEL y de la DRELM:

| UGEL    | Correo 1                       | Correo 2                             |
|---------|--------------------------------|--------------------------------------|
| UGEL 01 | idiasm@ugel01.gob.pe           | mgomezo@ugel01.gob.pe                |
| UGEL 02 | margarita.niquen@ugel02.gob.pe | richard.aguilar@UGEL02.GOB.PE        |
| UGEL 03 | ugel03simon@gmail.com          | Cita virtual: https://bit.ly/3JBzYNG |
| UGEL 04 | helen.vila@ugel04.gob.pe       | veronica.reyes@ugel04.gob.pe         |
| UGEL 05 | oquispe@ugel05.gob.pe          | hricaldi@ugel05.gob.pe               |
| UGEL 06 | nchalco@ugel06.gob.pe          | atello@ugel06.gob.pe                 |
| UGEL 07 | mgamboa@ugel07.gob.pe          | rbravo@ugel07.gob.pe                 |
| DRELM   | monitoreo@drelm.gob.pe         |                                      |

Gracias